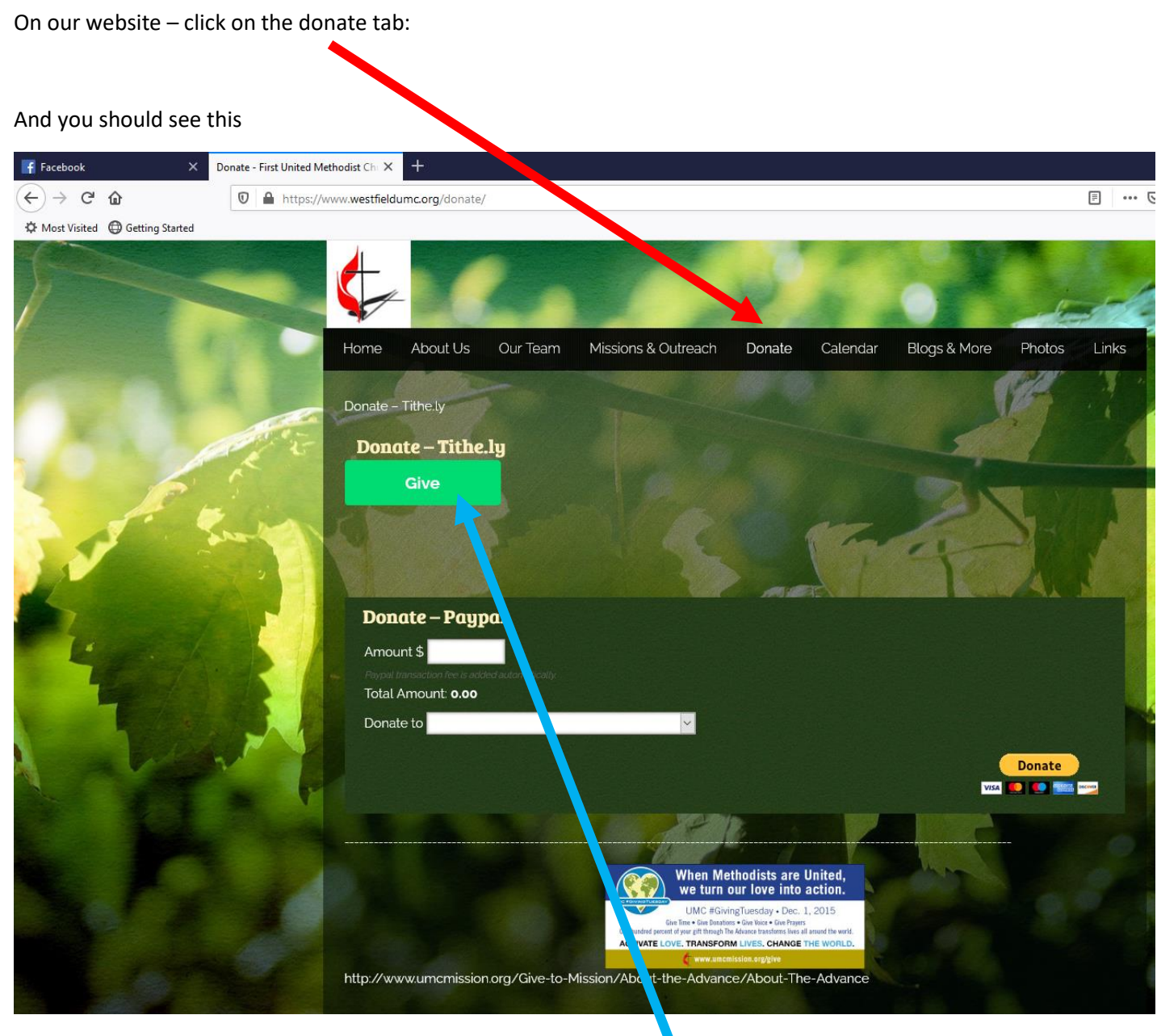

You will then have the option of using Tithe.ly or Paypal.

We are just showing you the directions for Tithe.ly for now.

Click on the Give button

|         |                                                            |                  |           |                                               | Login Sign Up     |        |
|---------|------------------------------------------------------------|------------------|-----------|-----------------------------------------------|-------------------|--------|
| ith     | First United Metho<br>Give:                                | dist Church of V | Westfield | We                                            | stfield, NY 14787 |        |
| e — Pay | To:<br>Recurring Giving Every Week First Name Last Name En |                  |           | Coperating Budget Thursday Email Phone Number |                   |        |
|         | Street Address                                             |                  | Cit       | у                                             |                   | Donate |
|         | State/Province                                             | United States    | <i>.</i>  | •                                             | ZIP/Postal        |        |
|         |                                                            |                  | \$0.00    |                                               | <b>a</b>          |        |

This is what you should see next. To set up an account – click on the sign up

## for one time giving – you DO NOT need to login or sign up!

| our os                     | our ream missions a our each bonato calendar biogs a more |  |
|----------------------------|-----------------------------------------------------------|--|
| aly<br><b>- Tith</b><br>re | < TITHE.LY                                                |  |
|                            |                                                           |  |
|                            |                                                           |  |
| – Pay                      | Log In                                                    |  |
| unit <b>0.0</b> 0          | Create Account                                            |  |
|                            | Reset Password                                            |  |
|                            |                                                           |  |
| ncmissi                    | Powered by Tithe.ly                                       |  |

Then click on create account (this is for the first time only)

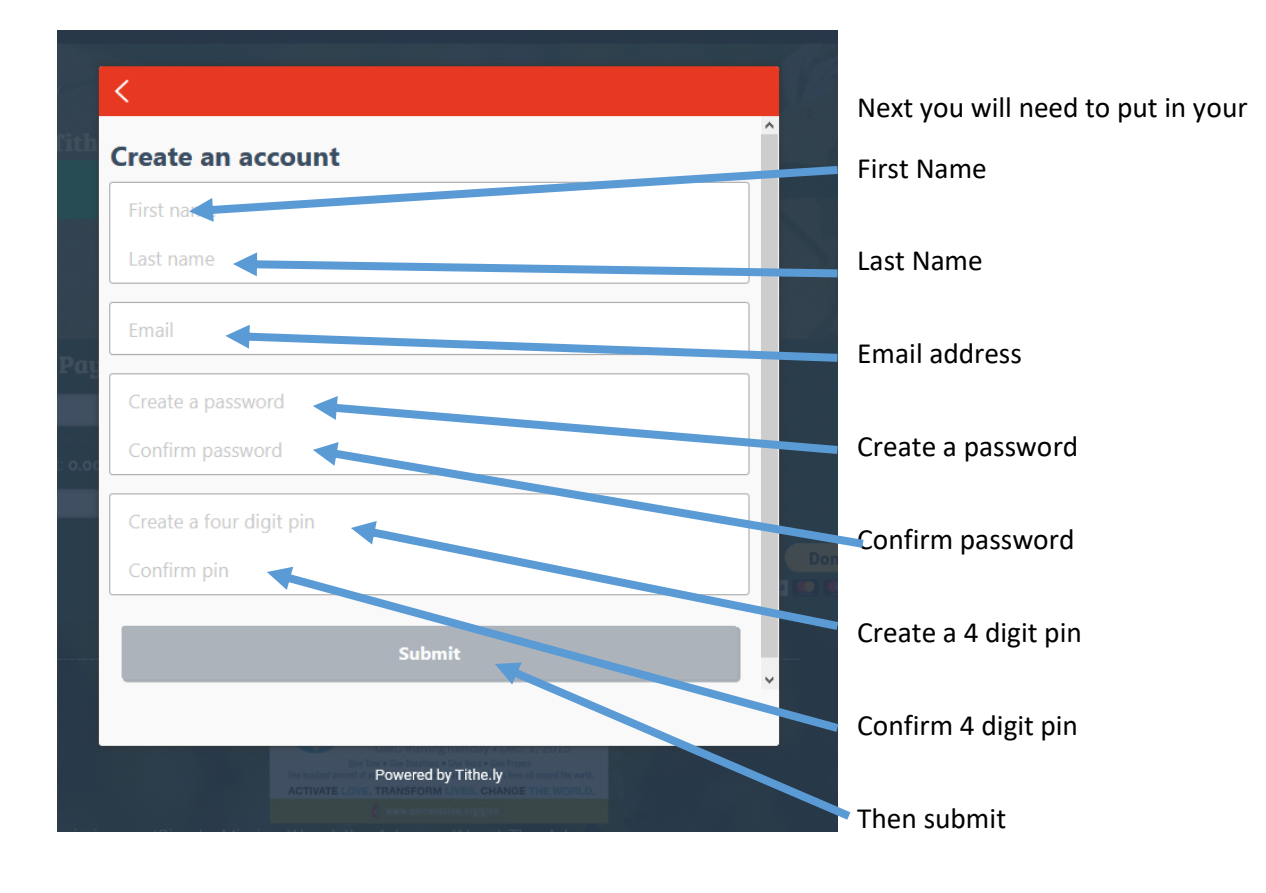

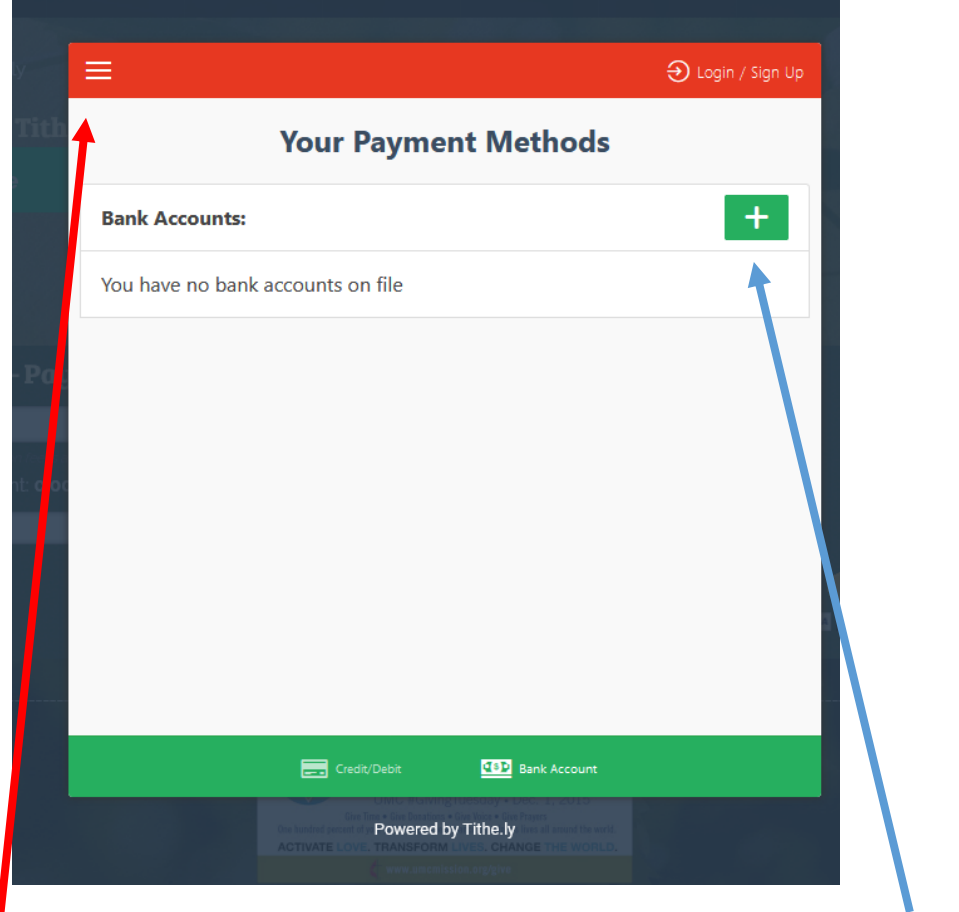

Next you will be asked to add your bank account/credit card information. Click on the +

Anytime you would like to change, check or update your information click on the 3 lines on the upper left

You can either add a bank account or a credit card for your giving

| OTITHE.LY                                                        | e Doe, 123 Main St.<br>Ian Francisco, USA |           |
|------------------------------------------------------------------|-------------------------------------------|-----------|
| MEMO                                                             |                                           |           |
| <pre>{123456789 &lt; 000123456789 &gt; 1234</pre> Routing Number |                                           |           |
| Account Number                                                   |                                           |           |
|                                                                  |                                           |           |
|                                                                  | Save and Continue                         |           |
|                                                                  | Sign in with online banking               |           |
|                                                                  | ACH only available in the U.S. currently. |           |
|                                                                  |                                           |           |
|                                                                  |                                           |           |
| <                                                                |                                           |           |
| 🖬 Add a credit / debit                                           | card                                      |           |
| Card number                                                      |                                           | MM/YY CVC |
|                                                                  |                                           |           |
|                                                                  |                                           |           |

| Vet              |               |        |                            |        |  |
|------------------|---------------|--------|----------------------------|--------|--|
|                  |               |        |                            |        |  |
| 0.00             |               | To:    | Operating Budget           | -      |  |
|                  |               |        | Please Choose              |        |  |
| Recurring Giving |               |        | Operating Budget           |        |  |
|                  |               |        | Offering                   |        |  |
| First Name       | Last Name     | Ema    | Memorial<br>Missions UMCOR |        |  |
|                  |               |        | Missions Food Pantry       |        |  |
|                  |               |        | Mission Other              |        |  |
| street Address   |               |        | Trustees Special Project   | _      |  |
| State/Province   | United States |        | ▼ ZIP/P                    | Postal |  |
|                  |               | $\sim$ |                            |        |  |
|                  |               |        |                            |        |  |

if you click on the down button you can see your

options for where you would like your giving to be directed to. You can choose more than one option at a time.

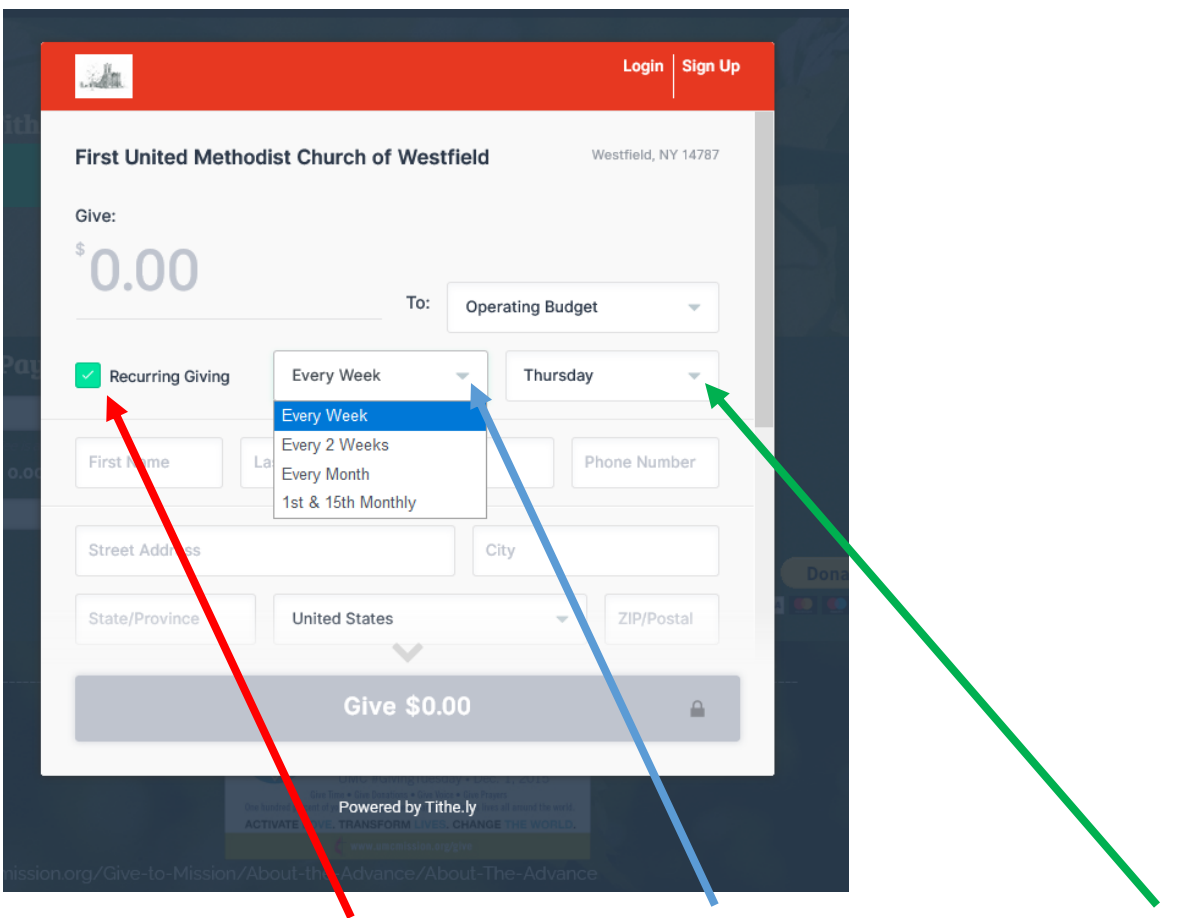

you can set it up to do reoccurring giving and choose how often and when you would like it to happen

| Login Sign Up                                                                                           |                              |
|----------------------------------------------------------------------------------------------------|------------------------------|
| irst United Methodist Church of Westfield Westfield, NY 14787                                           | Login Sign U                 |
| ive:<br>10 00                                                                                           | State/Province United States |
| To:     Offering       ddltional \$0.61 covered.       Recurring Giving       Every Week       Thursday | Card 🏛 Bank                  |
| First Name Email Phone Number                                                                           | Card number MM / YY CVC      |
| Street Address                                                                                          | Cover Fees                   |
| State/Province United States ZIP/Postal                                                                 | Note / memo (optional)       |
| Give \$10.61                                                                                            | Give \$10.61                 |
| Powered by Tithe ly                                                                                     | Powered by Tithe.ly          |

Notice, when you type in the amount the give amount at the bottom changes. In this example, I have checked on using a credit card and show that I am willing to cover the processing fee for the church.

|                         |               |           | Login Sign L | Jp |  |
|-------------------------|---------------|-----------|--------------|----|--|
| ooor buy new ite        |               | Demittine |              |    |  |
| ۱Y                      | United States | •         | 14728        |    |  |
| 🗖 Card                  |               | â Bank    |              |    |  |
| nsa 4435 8600 0067 8445 |               | 04 / 24   | 793 14828    |    |  |
| Cover Fees ()           |               |           |              |    |  |
| Nember ID #             |               |           |              |    |  |
| Fest                    |               |           |              |    |  |
|                         | $\sim$        |           |              |    |  |
|                         | Give \$10.0   | 0         |              |    |  |

You have the option of taking the cover fees off and just do a straight giving

The same goes with using t a bank account number (notice that the fees are slightly less)

|              |                 | Dewitting     | .ogin Sign Up |         |              |               |             |            |
|--------------|-----------------|---------------|---------------|---------|--------------|---------------|-------------|------------|
| NY           | United States   | <b>–</b> 14   | 4728          |         | L.           |               | Demitrine   | Login Sign |
|              | Card            | <b>童</b> Bank | ~             | NY      |              | United States | *           | 14728      |
| 021307559    | 1150207809 Indi | ividual       | *             |         | ⊟ c          | ard           | <u> </u>    | τ.         |
| Cover Fees 🕕 |                 |               |               | 0213    | 307559       | 1150207809    | Individual  | -          |
| Member ID #  |                 |               |               | • • • • | Cover Fees 🕕 |               |             |            |
| Test         |                 |               |               | Men     | nber ID #    |               |             |            |
|              | ~               |               |               | lest    | t            | •             | ~           |            |
|              | Give \$1        | 40            |               |         |              | Give          | \$10.00     |            |
|              | Powered by Tith | e.ly          |               |         |              | Powered       | by Tithe.ly |            |

Once you have filled in all the required places and pressed the give option, it will ask you to confirm your giving.

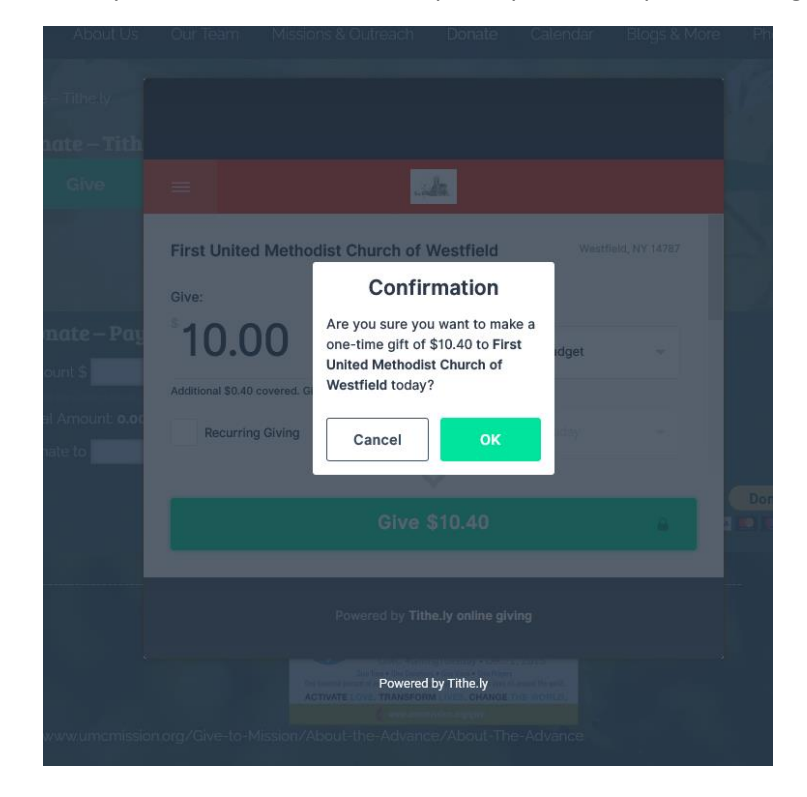

| e – Tith                        |                                                                                                    |  |
|---------------------------------|----------------------------------------------------------------------------------------------------|--|
| Bive<br>Dive                    | Thanks!<br>Your gift has been given to First United Methodist Church of Westfield.<br>Return Home Tell a Friend! |  |
| :\$<br>nount: <b>0.00</b><br>to |                                                                                                    |  |
|                                 | Powered by Tithe.ly online giving<br>Powered by Tithe.ly                                                         |  |
| zumemissi                       | ion.org/Give-to-Mission/About-the-Advance/About-The-Advance                                                      |  |

You are notified that you giving has been received and you can return home (where you can check on all your giving, logout, etc.) or tell a friend.

| € €                                                                                                    | gin / Sign Up | Where To?       | ≡                                                         |
|----------------------------------------------------------------------------------------------------|---------------|-----------------|-----------------------------------------------------------|
| Recent Giving                                                                                                    |               | Home            | Recent Giving                                             |
| To view all of your transactions, login to $\underline{https://tithe.ly}$ and click on 'My personal given by the transaction of the transaction of transaction of transaction of transaction o | iving'.       | 1 My Account    | To view all of your transactions, login to <u>https:/</u> |
| \$10.40 - 10/22/2020 01:10:27 pm                                                                                                    |               | Recent Giving   | \$10.40 - 10/22/2020 01:10:27 pm                          |
|                                                                                                    |               | Recurring Gifts |                                                           |
|                                                                                                    |               | Payment Methods |                                                           |
|                                                                                                    |               | i Feedback      |                                                           |
|                                                                                                    |               | 🖒 Logout        |                                                           |
|                                                                                                    | Donate        |                 |                                                           |
|                                                                                                    |               |                 |                                                           |
| List 💼 Grouped                                                                                                    |               |                 | 🗅 List                                                    |
| List Grouped                                                                                                    |               |                 | List                                                      |

This is what you should see next

| it Us   |                                                                                                    |                    |        |                |  |
|---------|----------------------------------------------------------------------------------------------------|--------------------|--------|----------------|--|
|         | Where To?                                                                                                    |                    |        |                |  |
| Fith    | home                                                                                                    |                    | Logged | in as: leannjo |  |
|         | 1 My Account                                                                                                    | Change Email?      |        |                |  |
|         | Recent Giving                                                                                                    | Change Passwor     | rd?    |                |  |
|         | Recurring Gifts                                                                                                    | chungerussiter     |        |                |  |
| Pai     | Payment Methods                                                                                                    | Change Pin?        |        |                |  |
| t: 0.00 | Feedback                                                                                                    |                    |        |                |  |
|         | 🕛 Logout                                                                                                    |                    |        |                |  |
|         |                                                                                                    |                    |        |                |  |
|         |                                                                                                    |                    |        |                |  |
|         |                                                                                                    |                    |        |                |  |
| 1.5-    | The fresh of the fresh of the f | owered by Tithe.ly |        |                |  |
| missic  |                                                                                                    |                    |        |                |  |

When you click on the 3 lines in the upper left corner – these are your options

Home takes you back to the giving screen

My account takes you to changing email, password, pin

Recent giving allows you to see what you have given

Reoccurring gifts shows you your set up on how you have your giving set

Payment methods shows your credits card/banking information - and you can change it

Simply enter your email address and password

## Now your 4 digit pin number

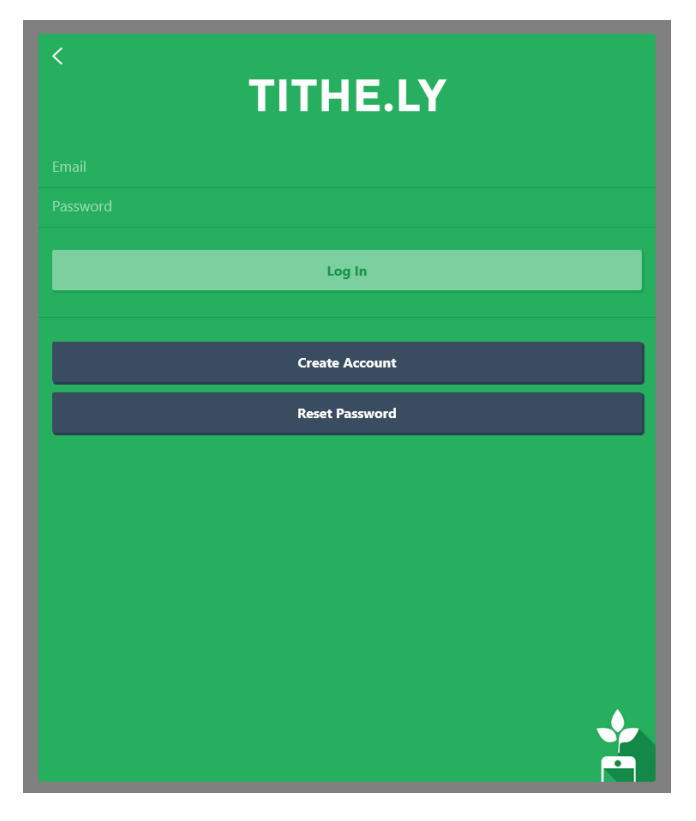

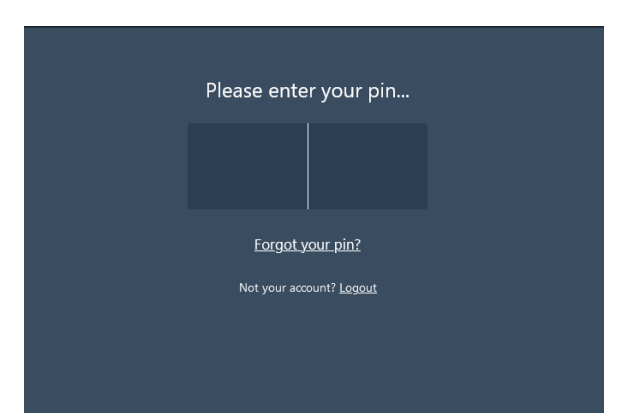

And it takes you right to our giving page.

Click on the give now

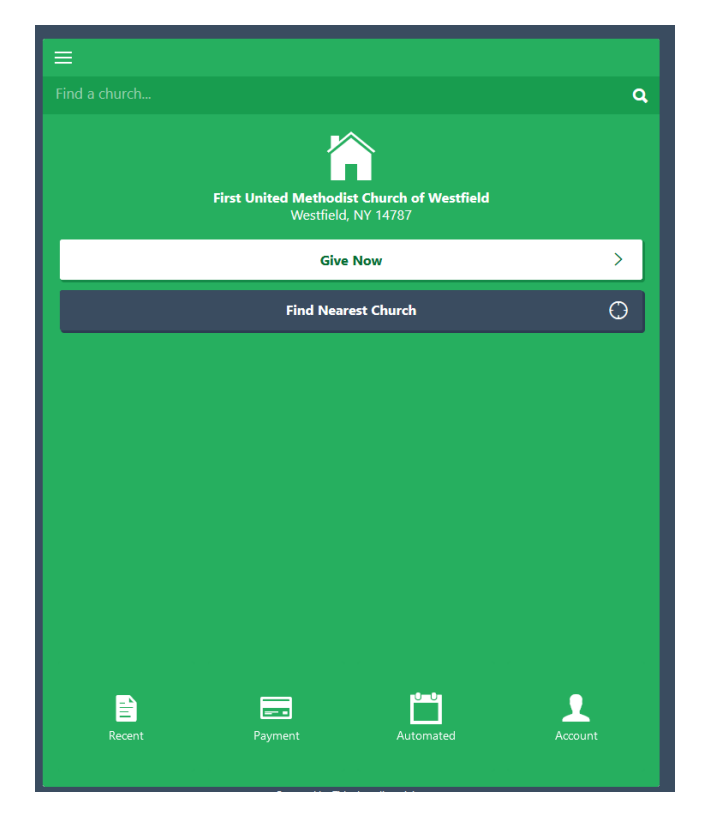

And you should see this (If you set it up as reoccurring, you do not have to go back in each week/month to give, it will automatically send in your donation to the church. You can change this at any time)

| and the second second sec | aida.                                                                                                 |
|----------------------------------------------------------------------------------------------------|----------------------------------------------------------------------------------------------------|
| First United Methodist Church of Westfield Westfield, NY 14787<br>Give:<br>* 0.000<br>To: Operating Budget *                                                                                                    | First United Methodist Church of Westfield Westfield, NY 14787 Give:   Solution  To: Operating Budget |
| Recurring Giving     Every Week     Wednesday     Note: Multi-the Gift is disabled when recurring giving is on                                                                                                    | Recurring Giving Every Week  Wednesdey                                                                |
| COMMUNITY BANK N.A. **** 70.9                                                                                                    | COMMUNITY BANK N.A. **** 7809                                                                         |
| Mamber ID #<br>Give \$0.00                                                                                                    | Give \$0.00                                                                                           |
| Powered by <b>Tithe.ly online giving</b>                                                                                                    | Powered by <b>Tithe.ly online giving</b>                                                              |
|                                                                                                    |                                                                                                    |